# How To:

### Sign Up for a Swim Meet:

Sign in to your STAR account

Click on the Events Tab located at the top of the page

Find the Meet your swimmer wishes to attend

Click on the Edit Commitment Button

Click on the Swimmer that wishes to attend the meet

Select Yes – you wish to attend the meet.

In the comment box indicate if there are specific days you can attend or events you wish to try

## Place a Credit Card on You STAR Account:

Sign into your STAR account

Click on My Account on the left side of the web site

Click on Setup Auto Pay

Select the Green Button and fill in all information required. (Make sure to keep this credit card current)

## How to Register for the Season:

#### **Returning Swimmers:**

Go to the STAR web site

Do NOT sign in

Click on Start Registration (one of the large buttons)

Follow the instructions

#### **New Swimmers to STAR:**

Go to the STAR web site

Click on Start Registration (one of the large buttons)

Follow the instructions and fill in all information

Register as a Two Week Trial Swimmer in the group, (Senior, Junior, Age Group, Stroker), that you have been placed in. If you have not been placed, please call the office at 651-704-0024